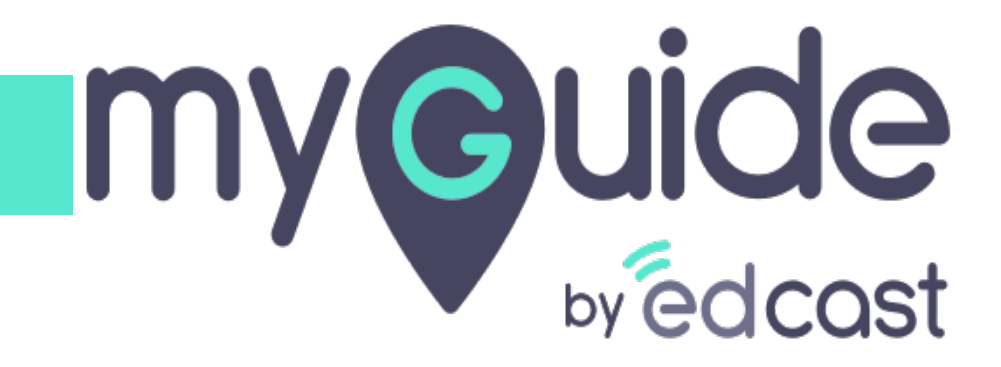

How to create guides on MyGuide Creator for iPhone

myguide.org

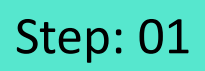

1) Enter your credentials 2) Tap on "Login"

| ◀ TestFlight                                                         |                        |                            |
|----------------------------------------------------------------------|------------------------|----------------------------|
|                                                                      |                        |                            |
| <b>MyGuide</b>                                                       |                        |                            |
| Email                                                                | Enter your eredentiele |                            |
| Password 💋                                                           |                        |                            |
| Forgot your Password?                                                | 2                      |                            |
| LOG IN                                                               | Tap on "Login"         | <b>4</b> <u>+</u> <b>→</b> |
| By signing in, you are agree to our<br>Terms of Use & Privacy Policy |                        |                            |
| or                                                                   |                        |                            |
| Login with EdCast                                                    | )                      |                            |
|                                                                      |                        |                            |
|                                                                      |                        |                            |
|                                                                      |                        |                            |
|                                                                      |                        |                            |

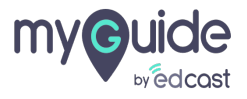

Select an app from the available ones and tap "Continue"

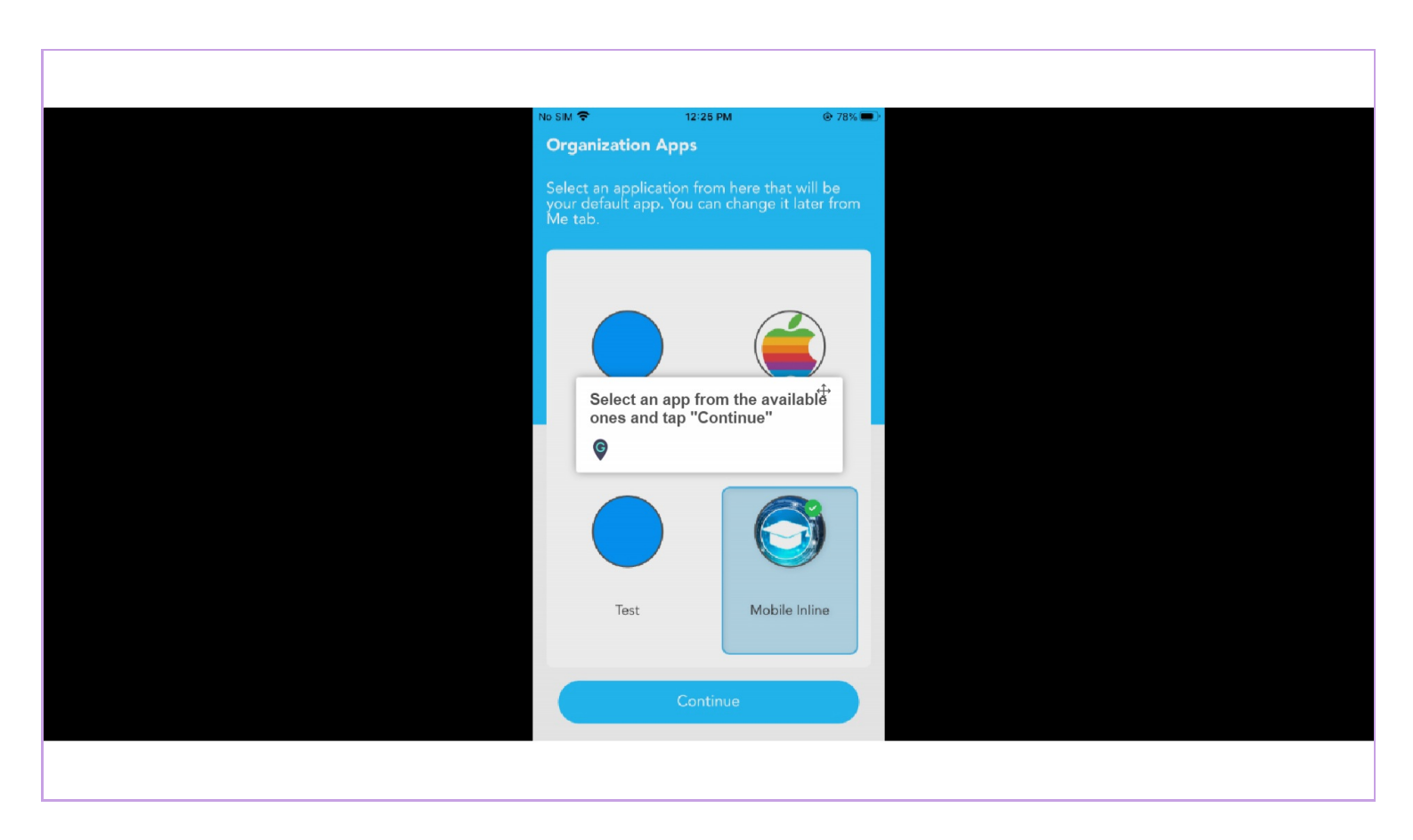

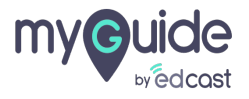

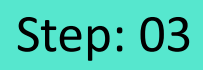

#### Tap here to start creating videos

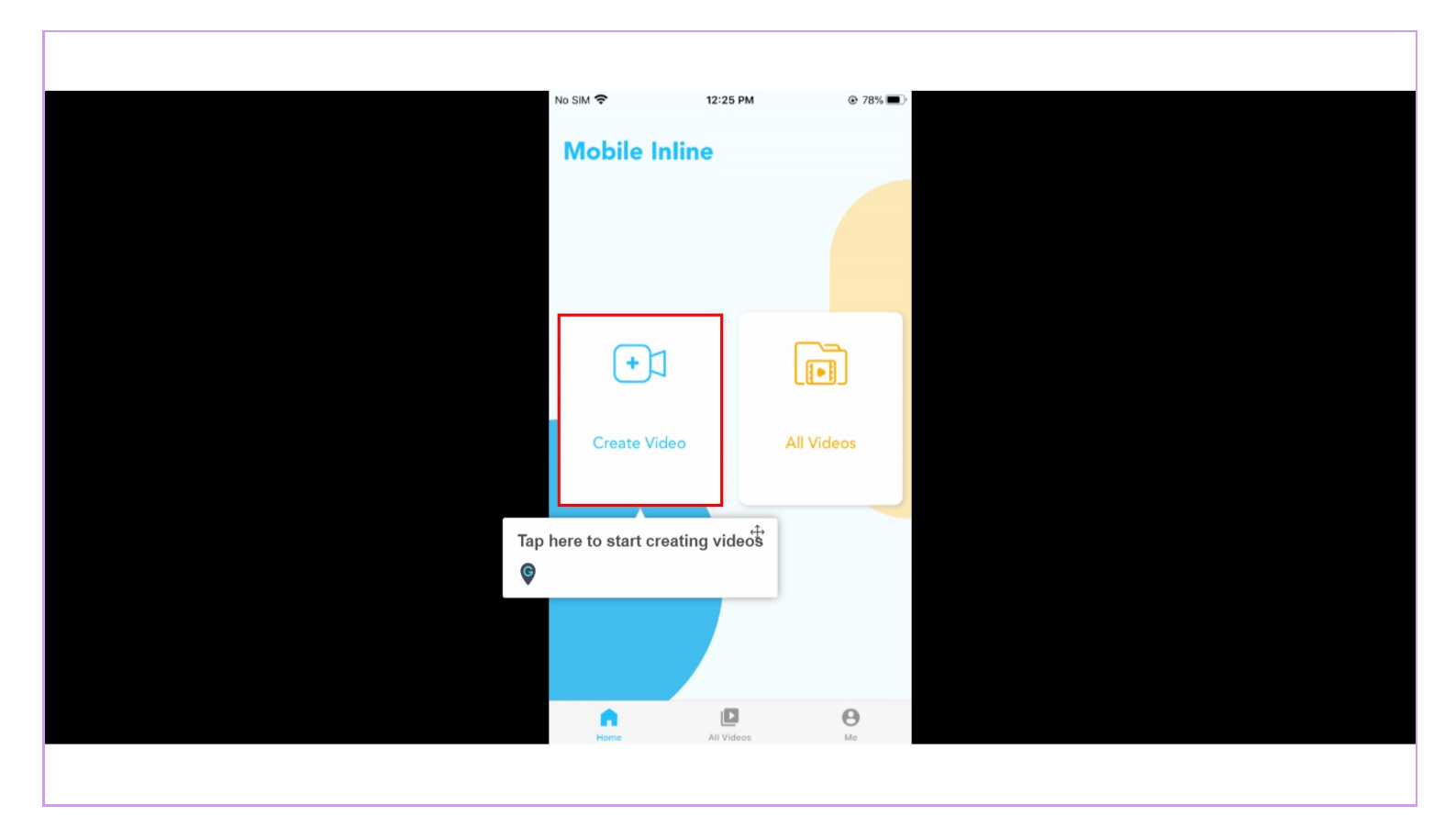

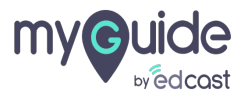

Select from the existing categories or tap the plus icon to create a new category

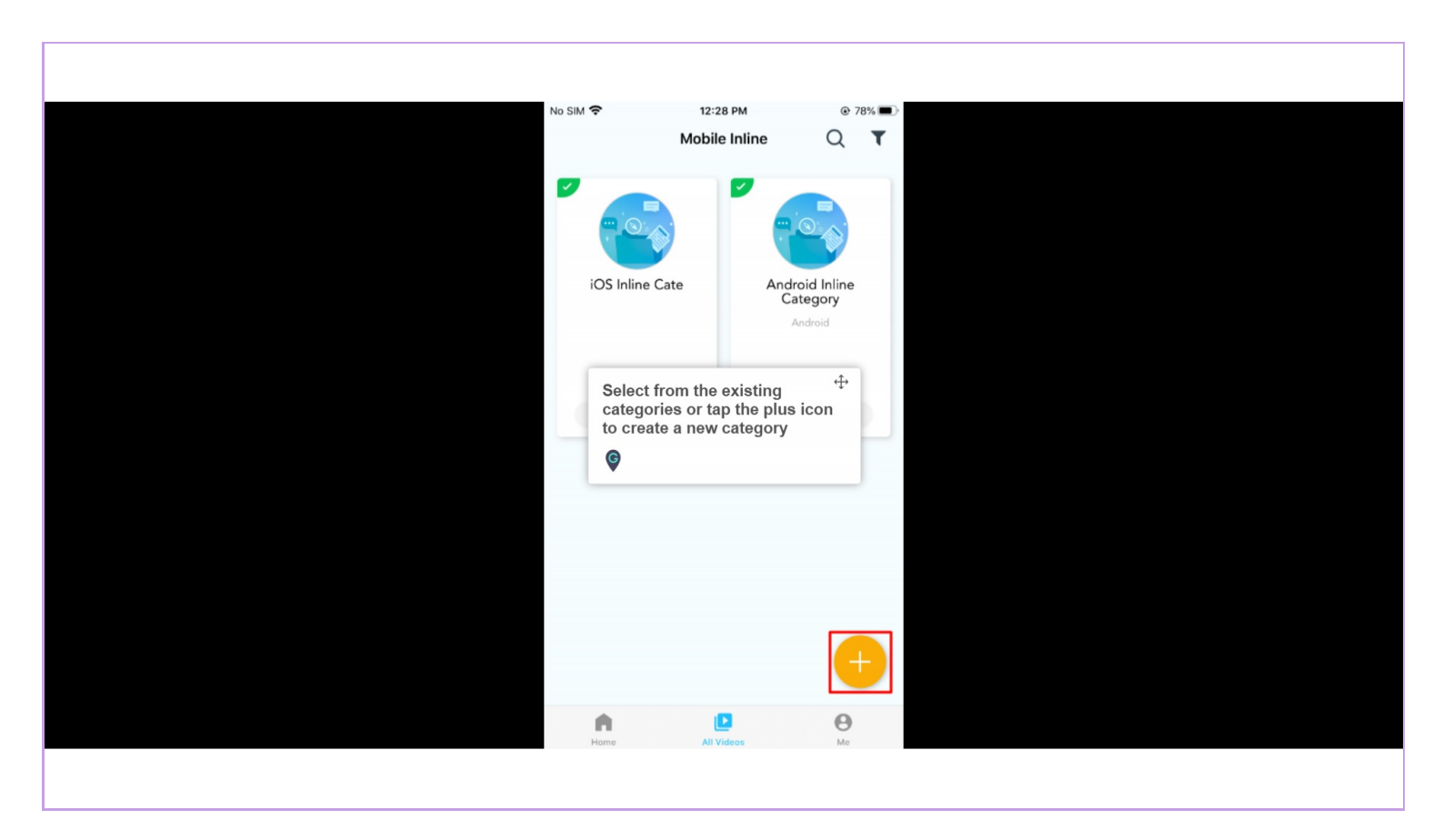

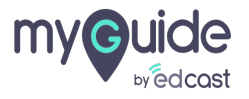

Enter a title, description and upload a thumbnail image

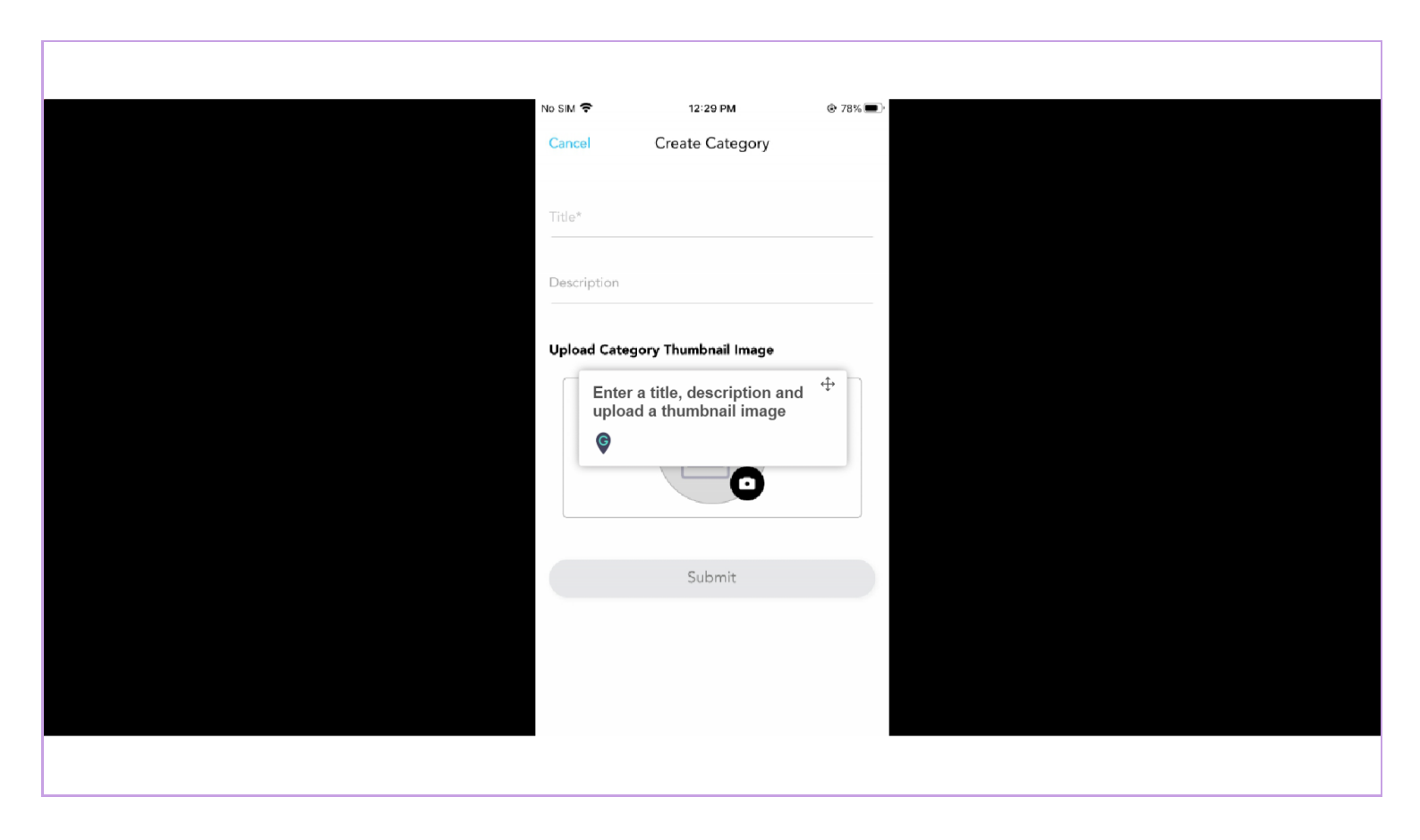

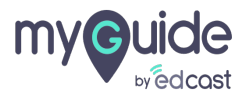

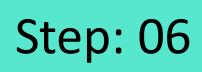

#### Tap "Submit"

| No SIM 🗢      | 12:29 PM            |              |                   |  |
|---------------|---------------------|--------------|-------------------|--|
| Cancel        | Create Category     |              |                   |  |
| TITLE*        |                     |              |                   |  |
| Test category |                     |              |                   |  |
| Description   |                     |              |                   |  |
| Upload Categ  | ory Thumbnail Image |              |                   |  |
|               |                     |              |                   |  |
|               | Submit              | Tap "Submit" | $\Leftrightarrow$ |  |
|               | Submit              | <b>€</b>     |                   |  |
|               |                     |              |                   |  |
|               |                     |              |                   |  |
|               |                     |              |                   |  |
|               |                     |              |                   |  |

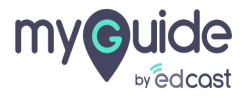

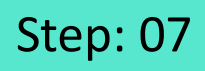

Tap the plus button to add a new video or subcategory

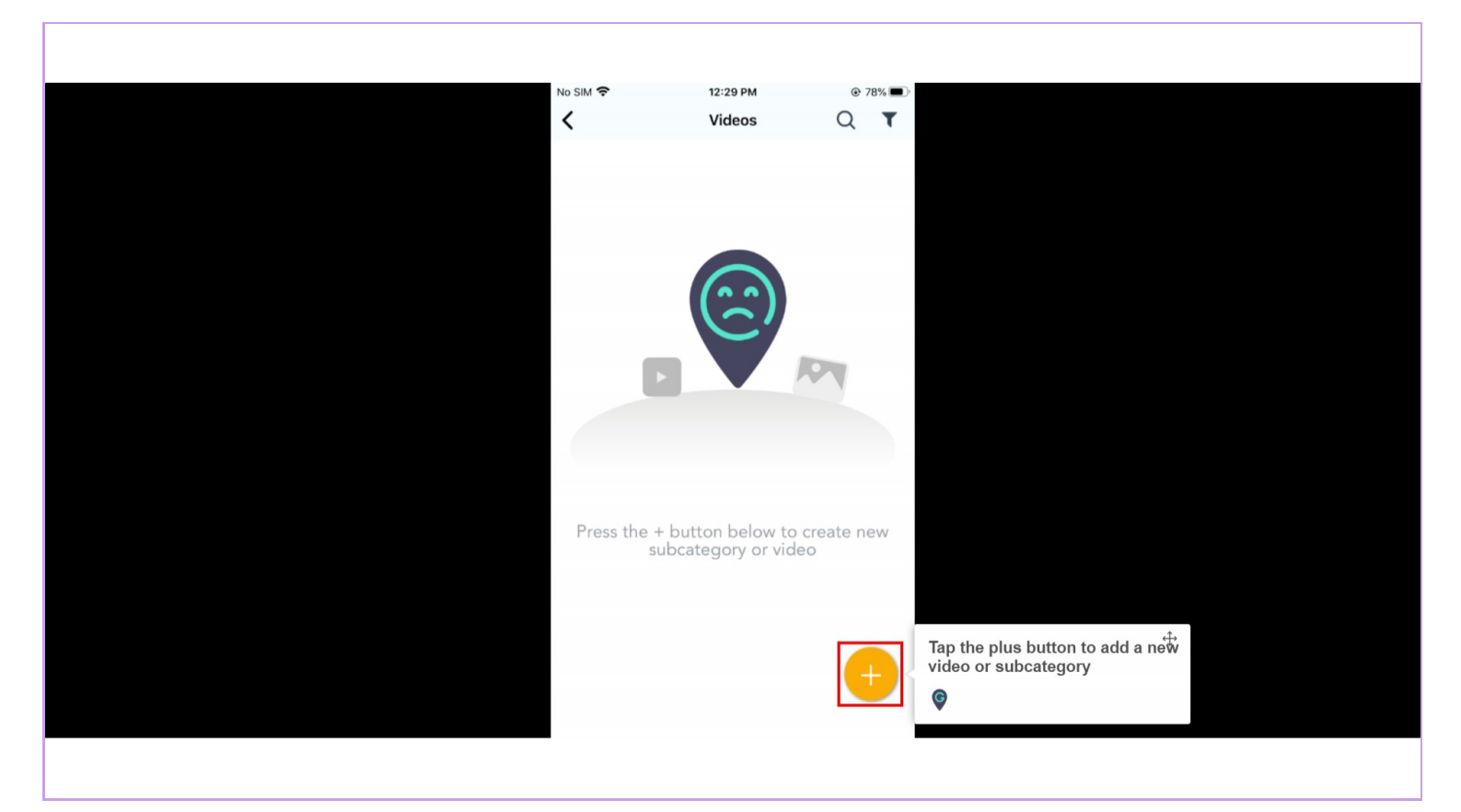

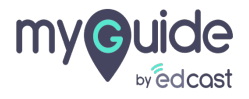

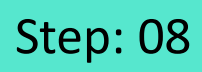

#### Tap the video icon

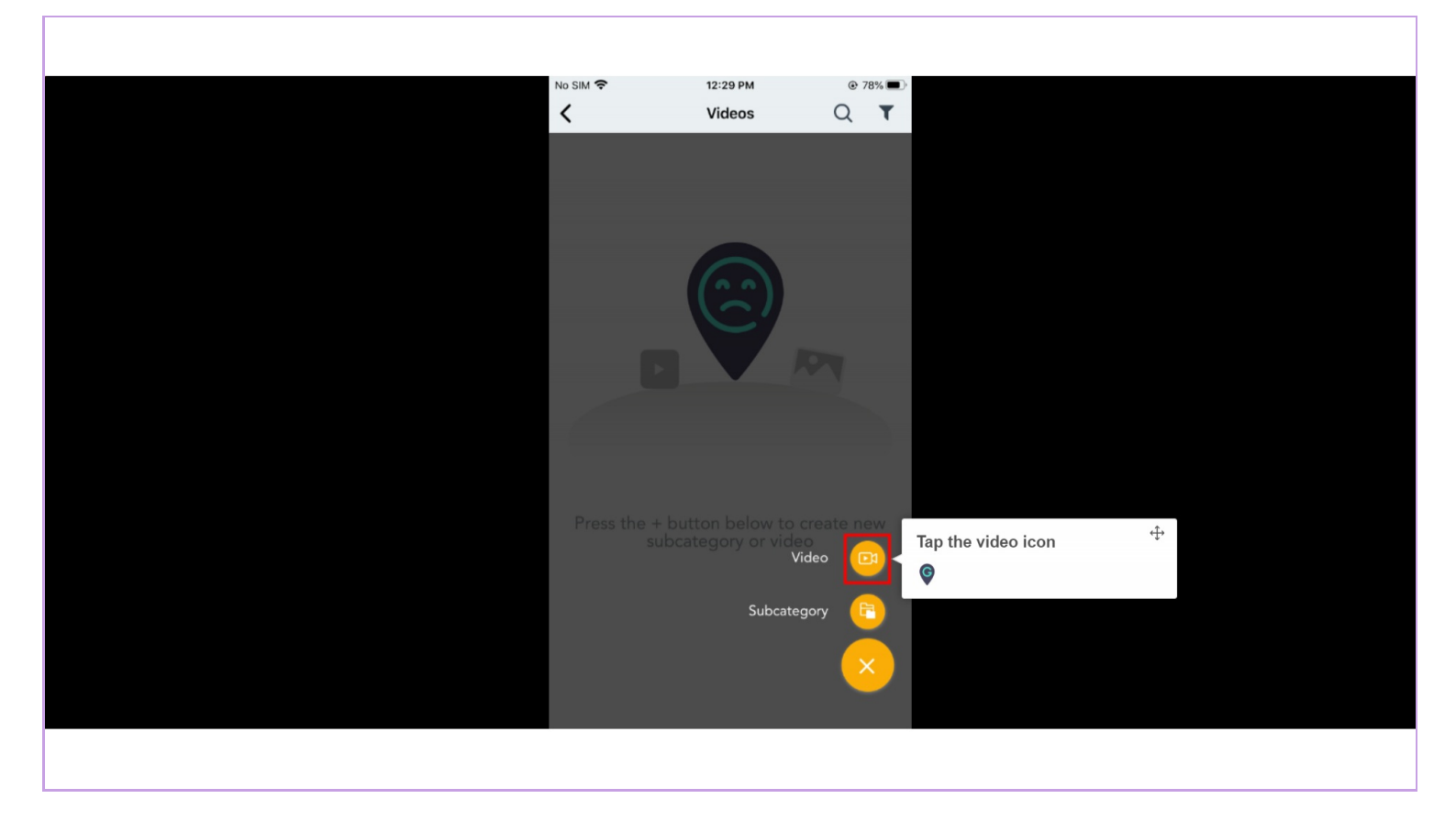

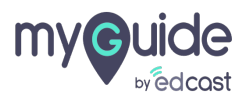

## Enter a title, description and upload a thumbnail

Select a voice variant for the video

| No SIM 🗢    | 12:30 PM                         | 77% |  |  |
|-------------|----------------------------------|-----|--|--|
| Cancol      | Create Video                     |     |  |  |
| Caricer     | Create video                     |     |  |  |
|             |                                  |     |  |  |
|             |                                  | -   |  |  |
| Title*      |                                  | 9   |  |  |
|             |                                  |     |  |  |
|             |                                  |     |  |  |
| Description |                                  |     |  |  |
|             |                                  |     |  |  |
|             |                                  |     |  |  |
| Upload Vid  | eo Thumbnail Image               |     |  |  |
|             |                                  |     |  |  |
|             |                                  |     |  |  |
|             |                                  | t.  |  |  |
| Ent         | er a title, description an       | d T |  |  |
| upl         | oad a thumbnail                  |     |  |  |
| Sele        | ect a voice variant for the vide | 90  |  |  |
| G           |                                  |     |  |  |
|             |                                  | Γ   |  |  |
|             |                                  |     |  |  |
| Choose Voi  | ce Language                      |     |  |  |
|             |                                  |     |  |  |
|             |                                  |     |  |  |
|             |                                  |     |  |  |
|             | <b>* 7</b>   <b>T</b> Ù          |     |  |  |
|             |                                  |     |  |  |
|             | Male Fema                        | ale |  |  |
|             |                                  |     |  |  |
|             |                                  |     |  |  |
|             |                                  |     |  |  |
|             |                                  |     |  |  |

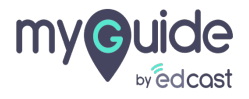

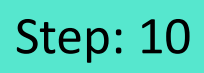

Tap "Submit"

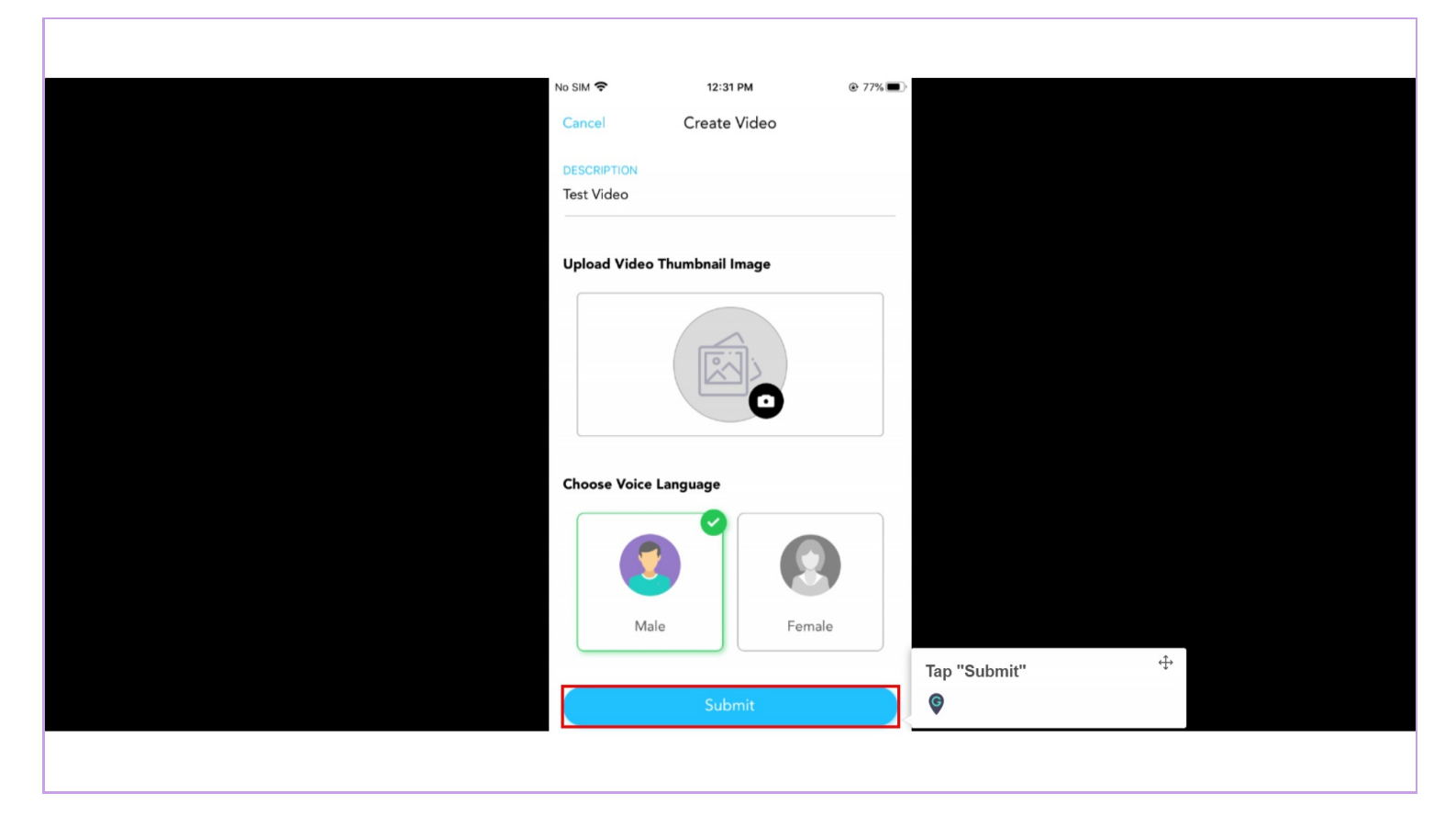

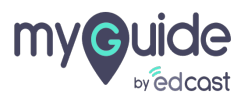

Tap on "Record Video"

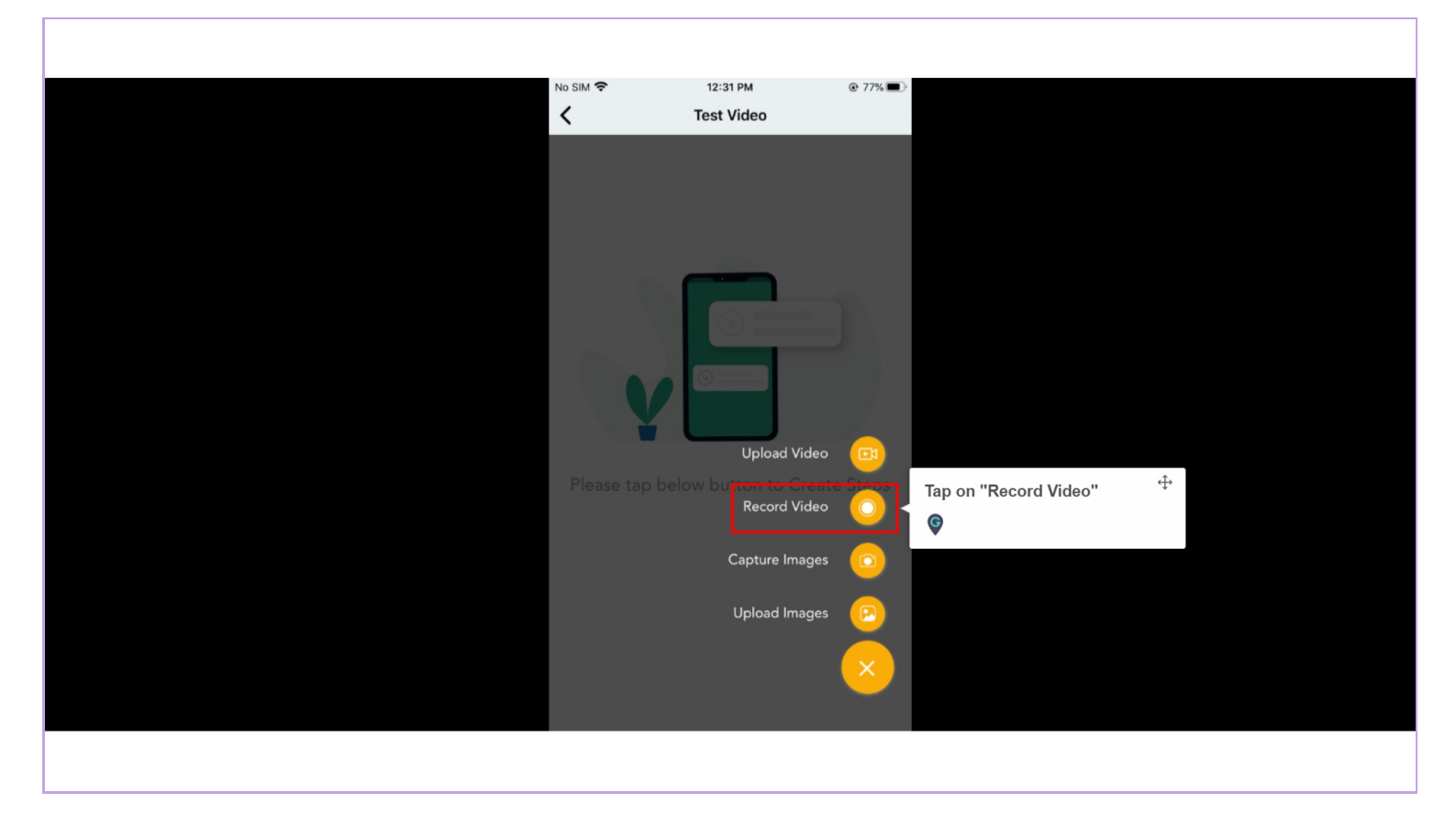

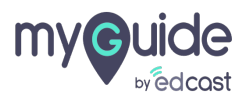

Tap on "Start Broadcast"

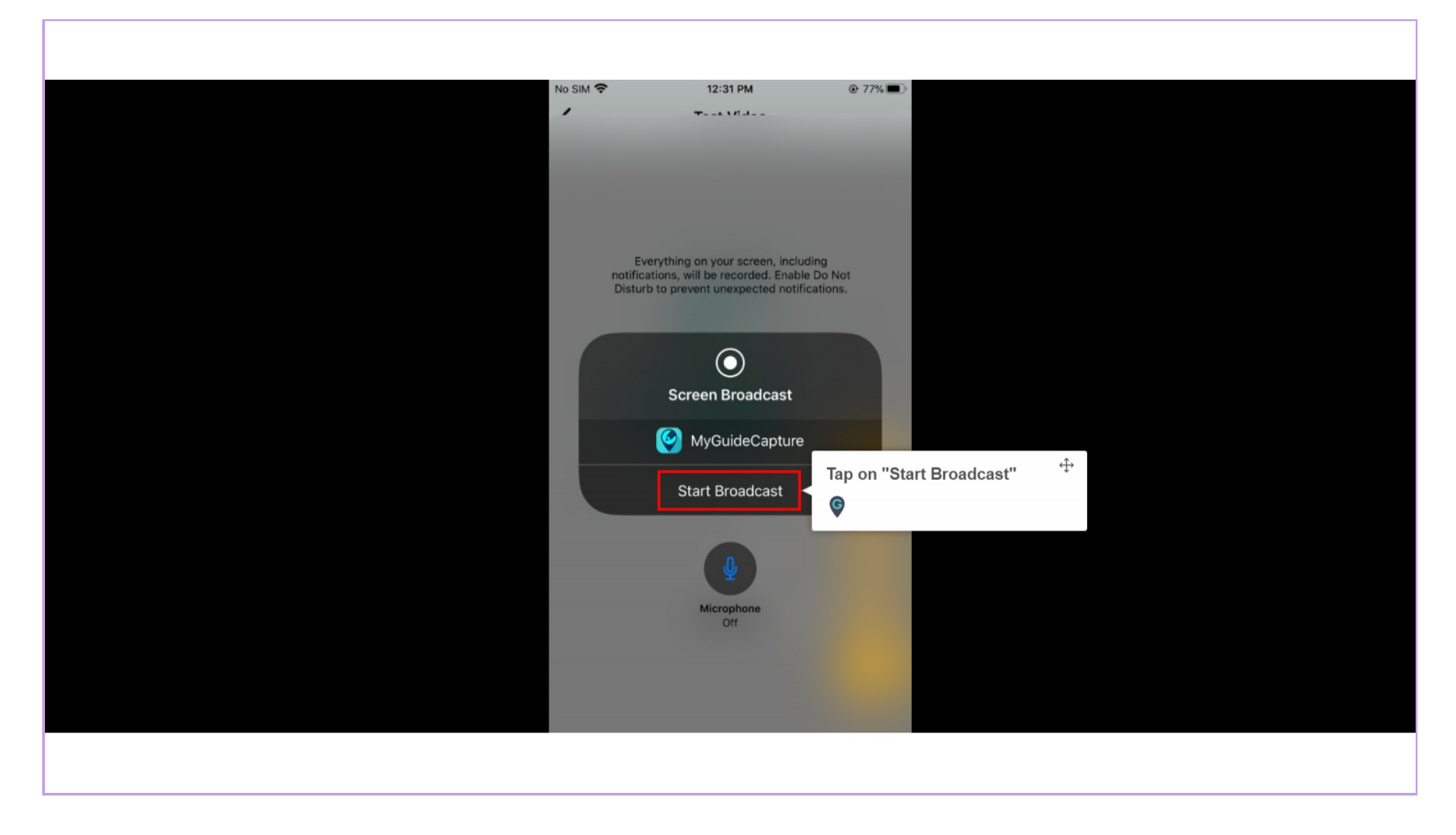

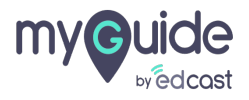

If you want to create a guide by uploading images, tap here

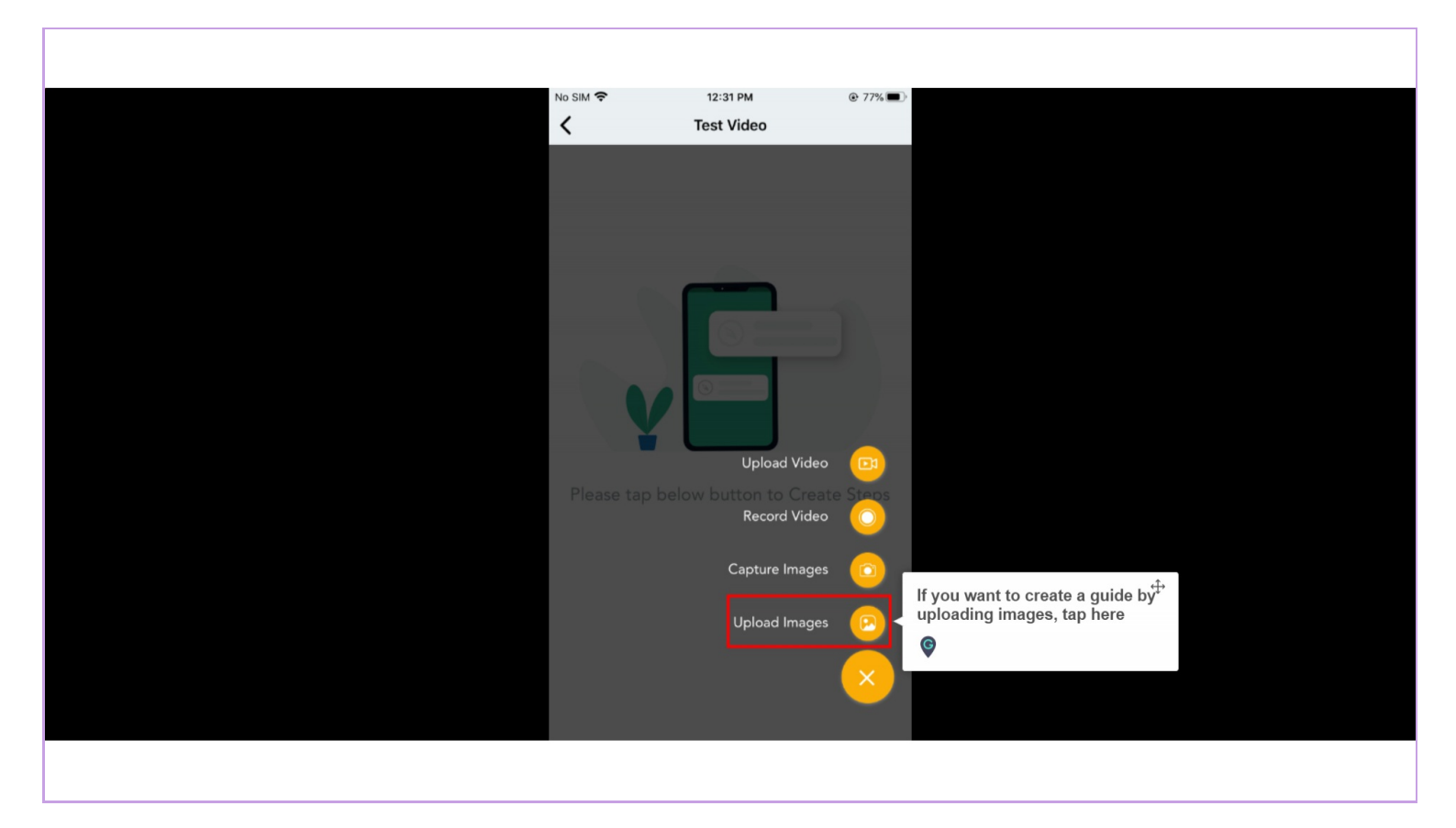

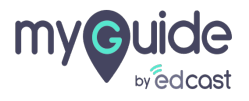

## Select images accordingly

| No SiM 🗢                                                                                                    | 12:31 PM                                                                                                    | © 77% 💷                                                      |  |
|----------------------------------------------------------------------------------------------------|----------------------------------------------------------------------------------------------------|--------------------------------------------------------------|--|
| Cancel                                                                                                    |                                                                                                    | Done (1)                                                     |  |
| Sublic Control (Of Control                                                                                                    | App Guides Creation IOS Creator App                                                                                                    | LOG IV<br>By Epiting Iv, you are stored to car               |  |
|                                                                                                    |                                                                                                    | er<br>(Login sith EdCast                                     |  |
| Brod.<br>Processi                                                                                                    | 🗃 Connact Us                                                                                                    | mv@uide                                                      |  |
| Registrer Van<br>Control<br>Registrer Van                                                                                              | Annal Annal Anna | windcoart<br>This spo is Sponsored by MyGuide.               |  |
| unare a la la fuera destruction de la constante de la constante de la constante de la constante de la constante<br>Lagres subt folCast |                                                                                                    | Malt meguida ang                                             |  |
| Selec                                                                                                    | ct images accordin                                                                                                    | ly ↔                                                         |  |
| ¢                                                                                                    |                                                                                                    | 3.566                                                        |  |
|                                                                                                    | Canada B                                                                                                    |                                                              |  |
| mv@uicke                                                                                                    |                                                                                                    | Schurt Traffing<br>Cause: 17                                 |  |
| wiktowit<br>Thit age is Sponser by Sydam                                                                                               | Empty Faverite List<br>You have no ocurse in favorite<br>Int. Start adding!                                                                                                    | Crickage Training<br>Crickage Training<br>Crickages Training |  |
| Viat mgaak ang                                                                                                    |                                                                                                    | Carson of                                                    |  |
| Productive to DT                                                                                                    |                                                                                                    |                                                              |  |
|                                                                                                    |                                                                                                    |                                                              |  |
|                                                                                                    |                                                                                                    |                                                              |  |
|                                                                                                    |                                                                                                    |                                                              |  |
|                                                                                                    |                                                                                                    |                                                              |  |

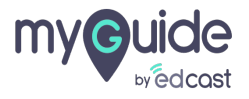

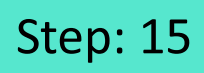

#### Tap the ellipsis

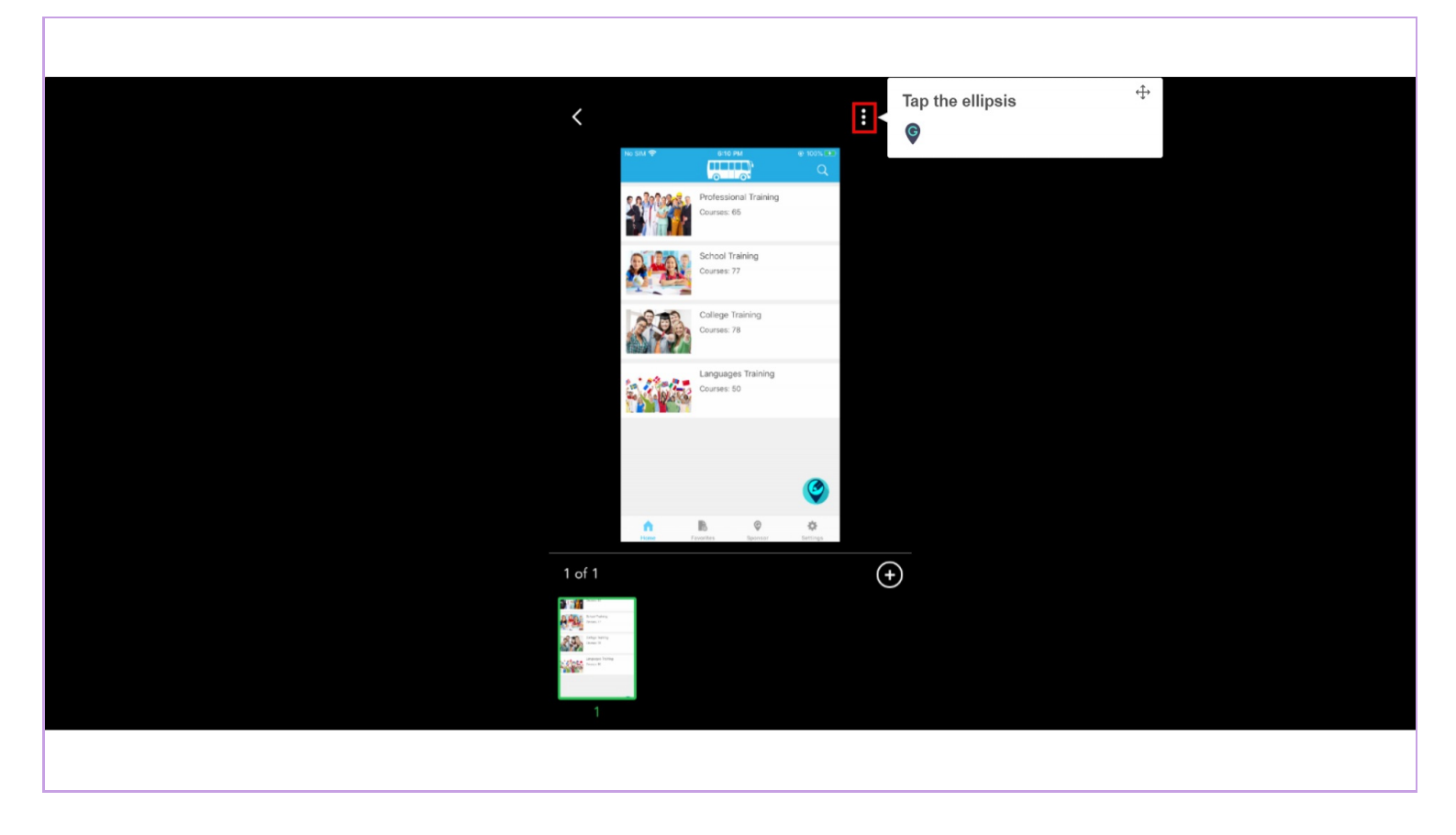

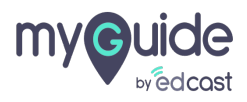

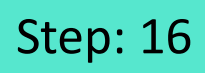

#### Tap on edit button

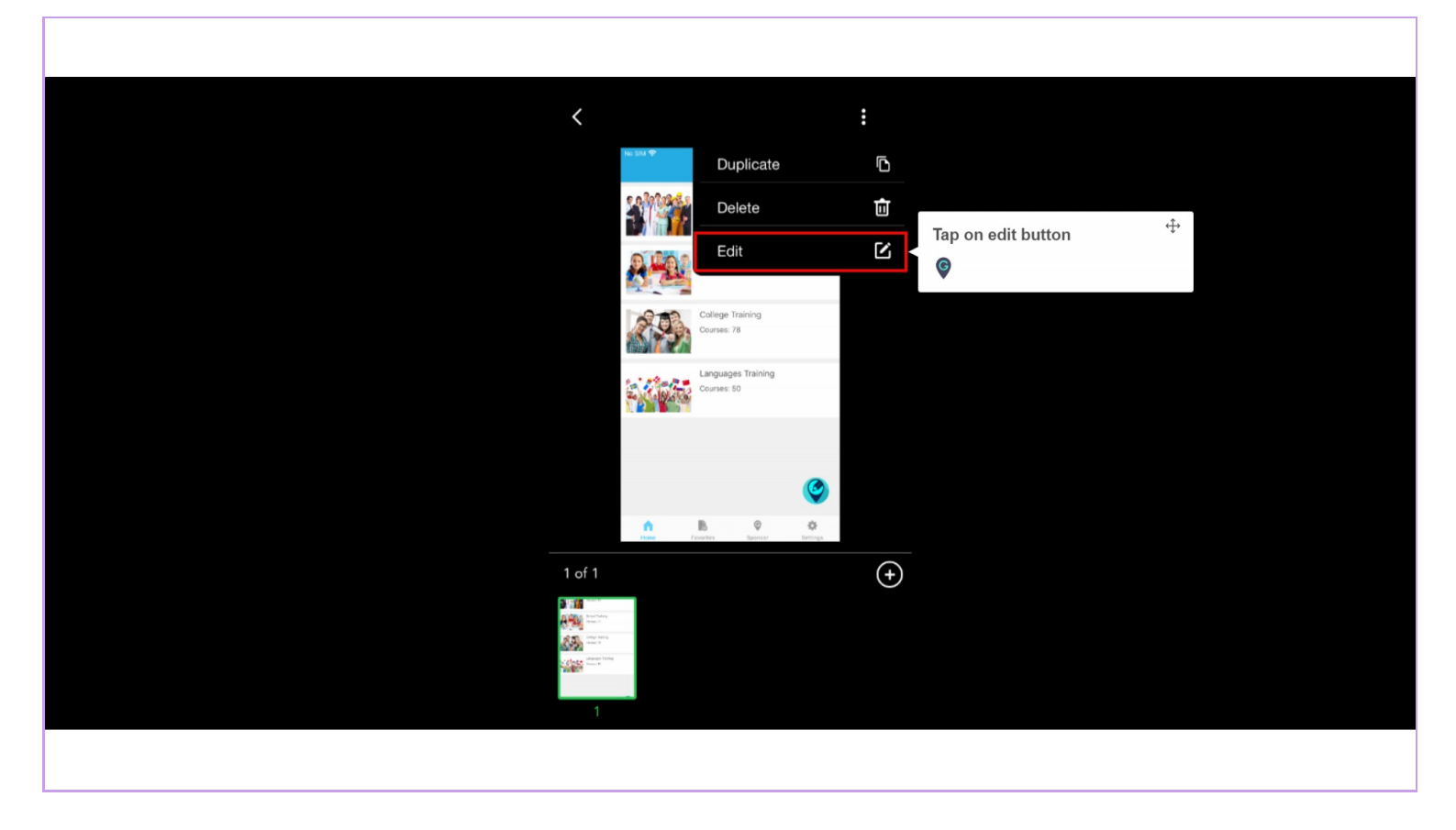

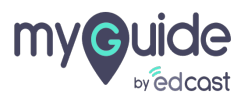

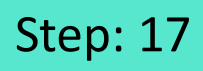

#### Tap on "Shapes"

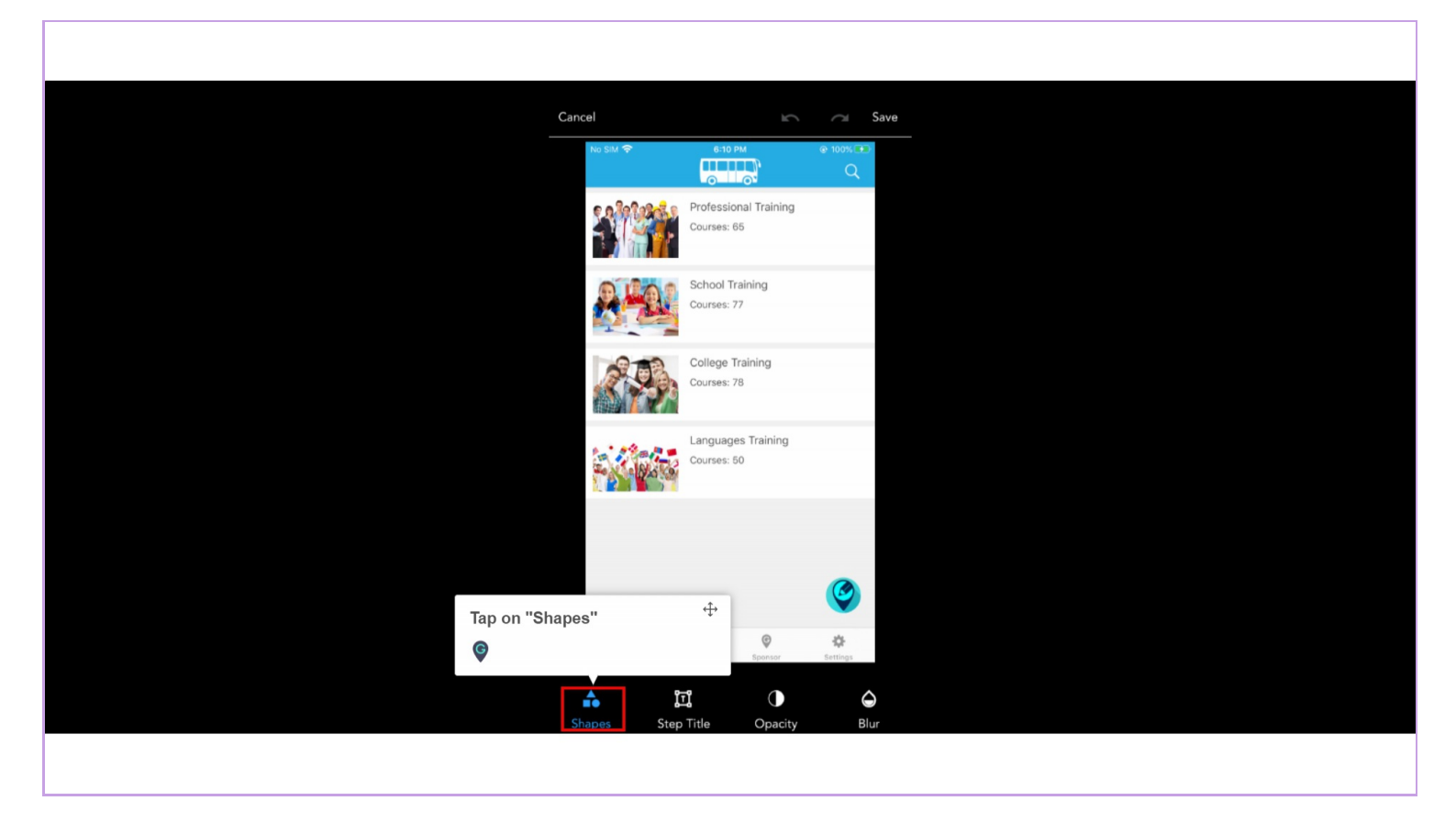

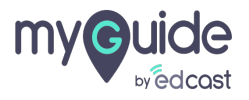

## Select a shape

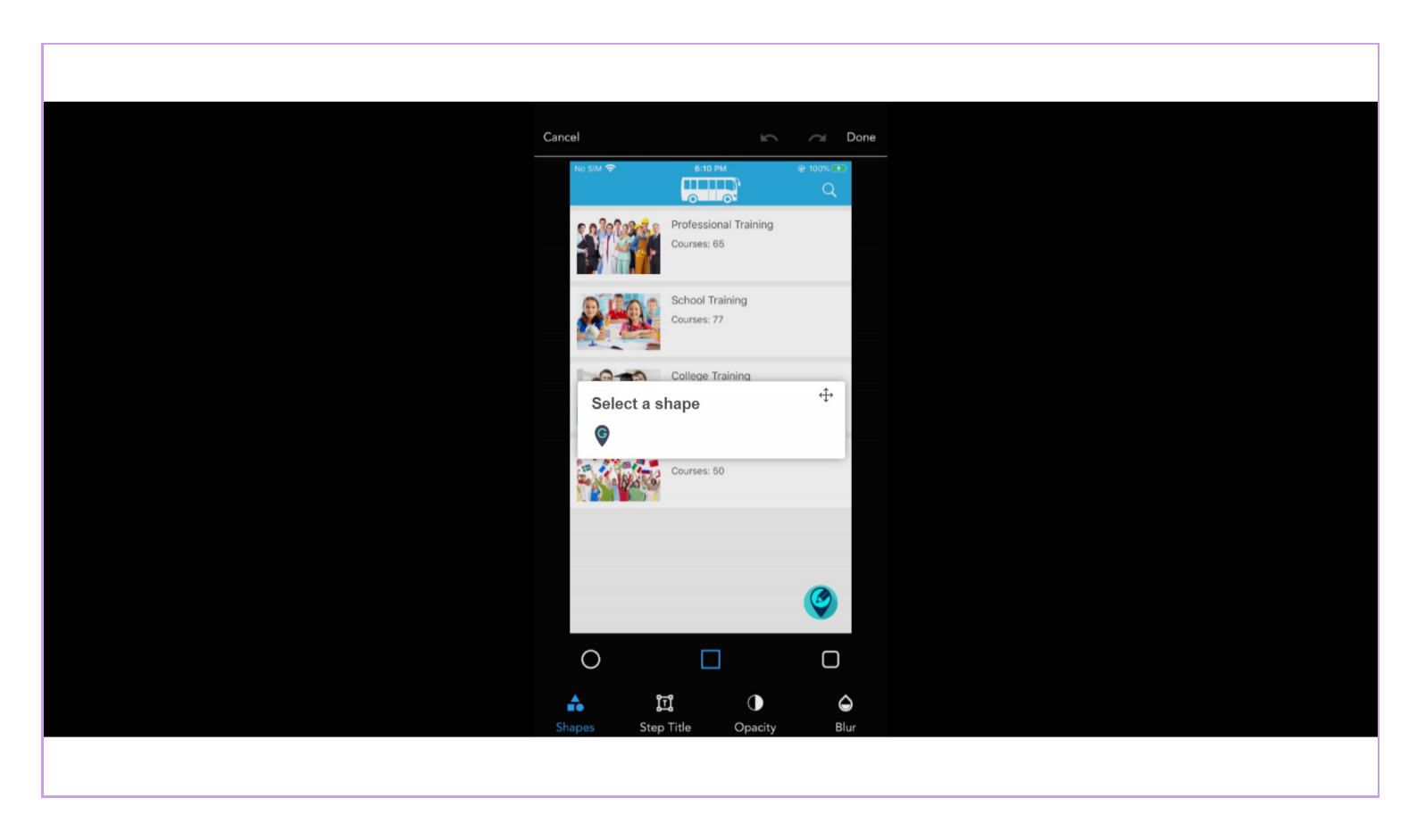

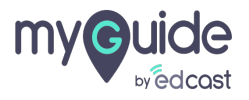

### Type a title and tap the check mark when done

You can change the color of the title if you want

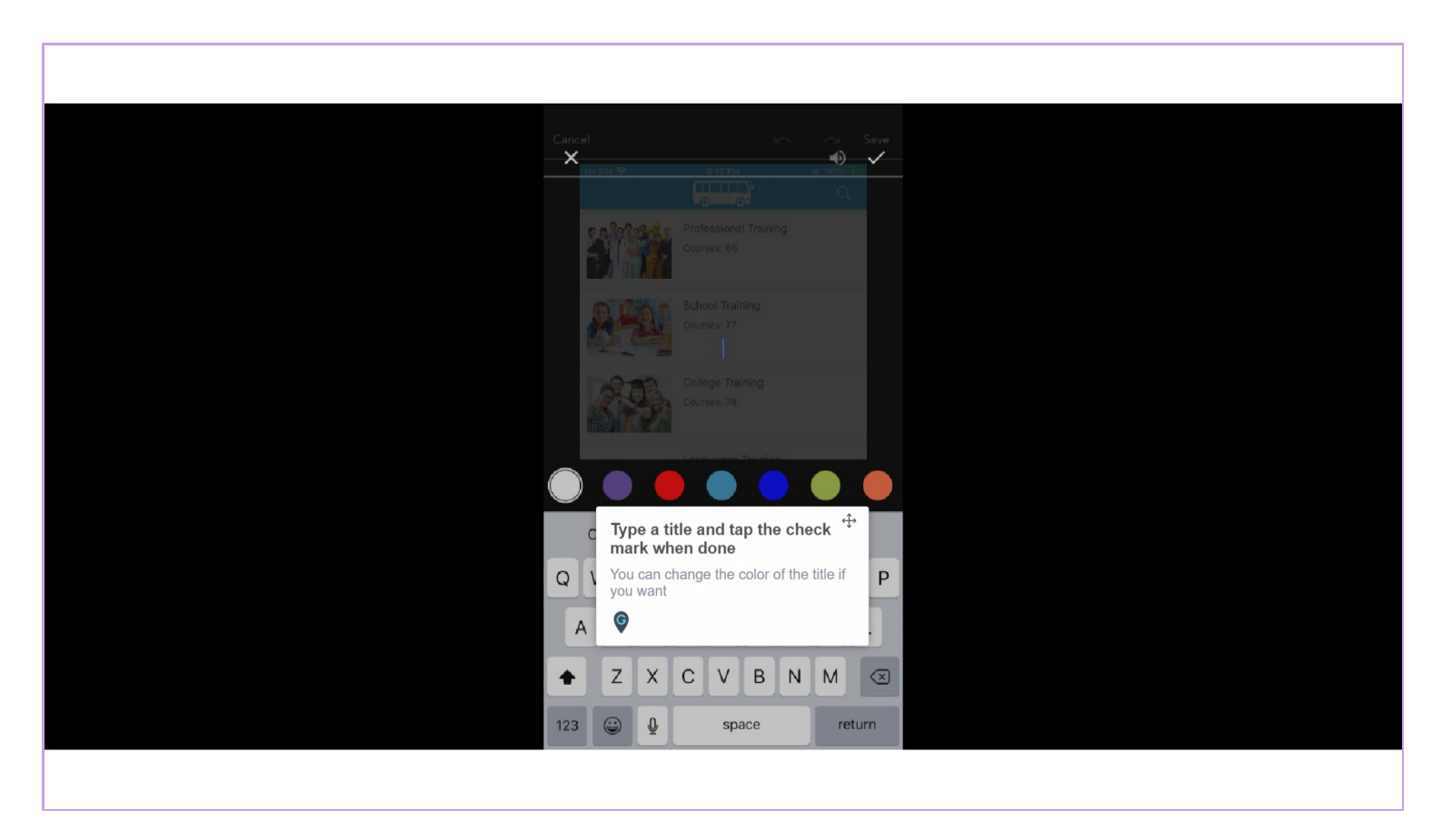

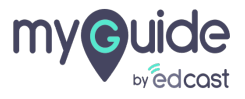

## There are many help tools to customize the step like you can increase opacity or blur the image

If you want to highlight a specific are on the image, you need to draw a shape around the area and it will be highlighted

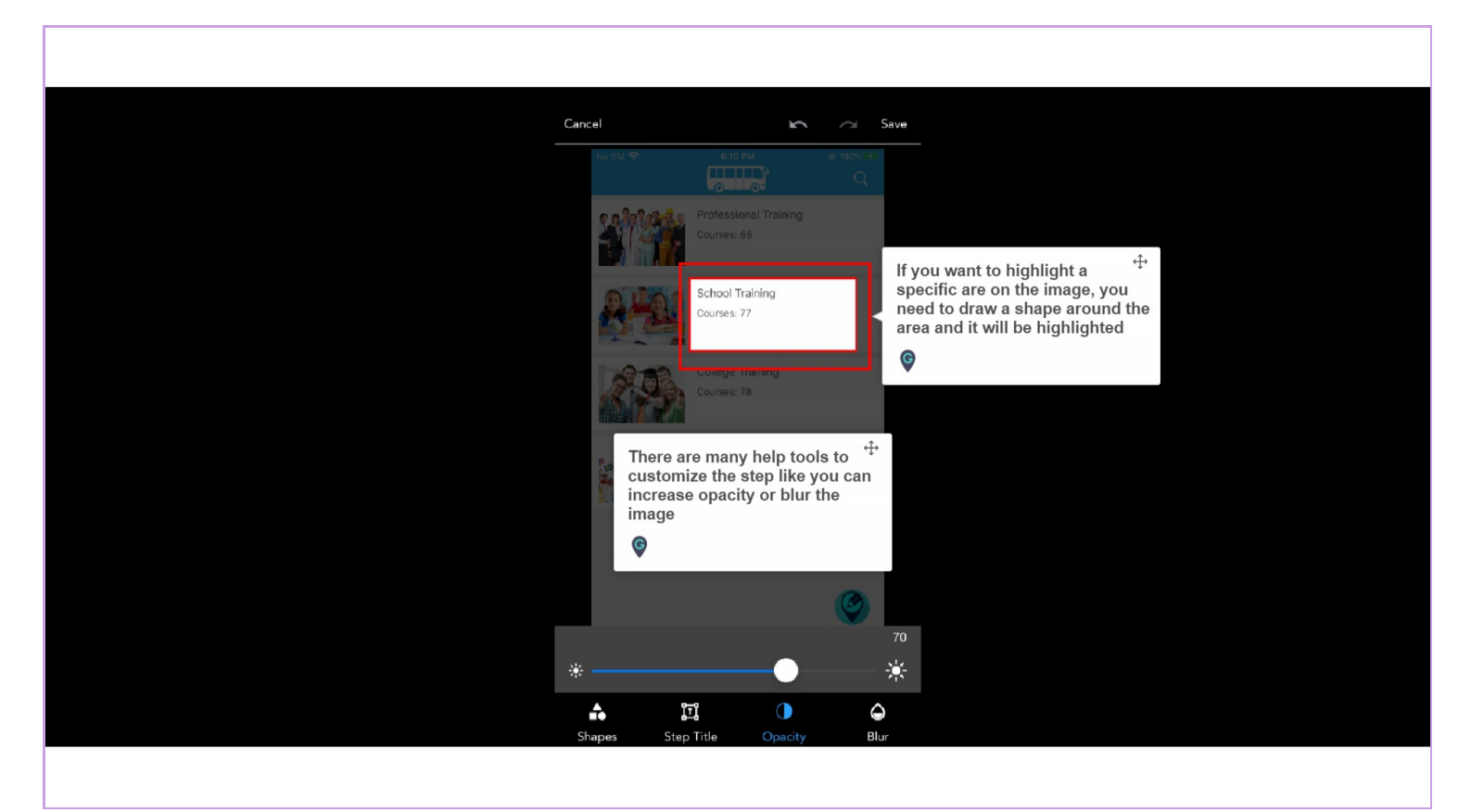

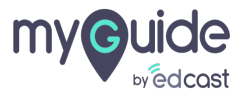

This is how the blur feature works

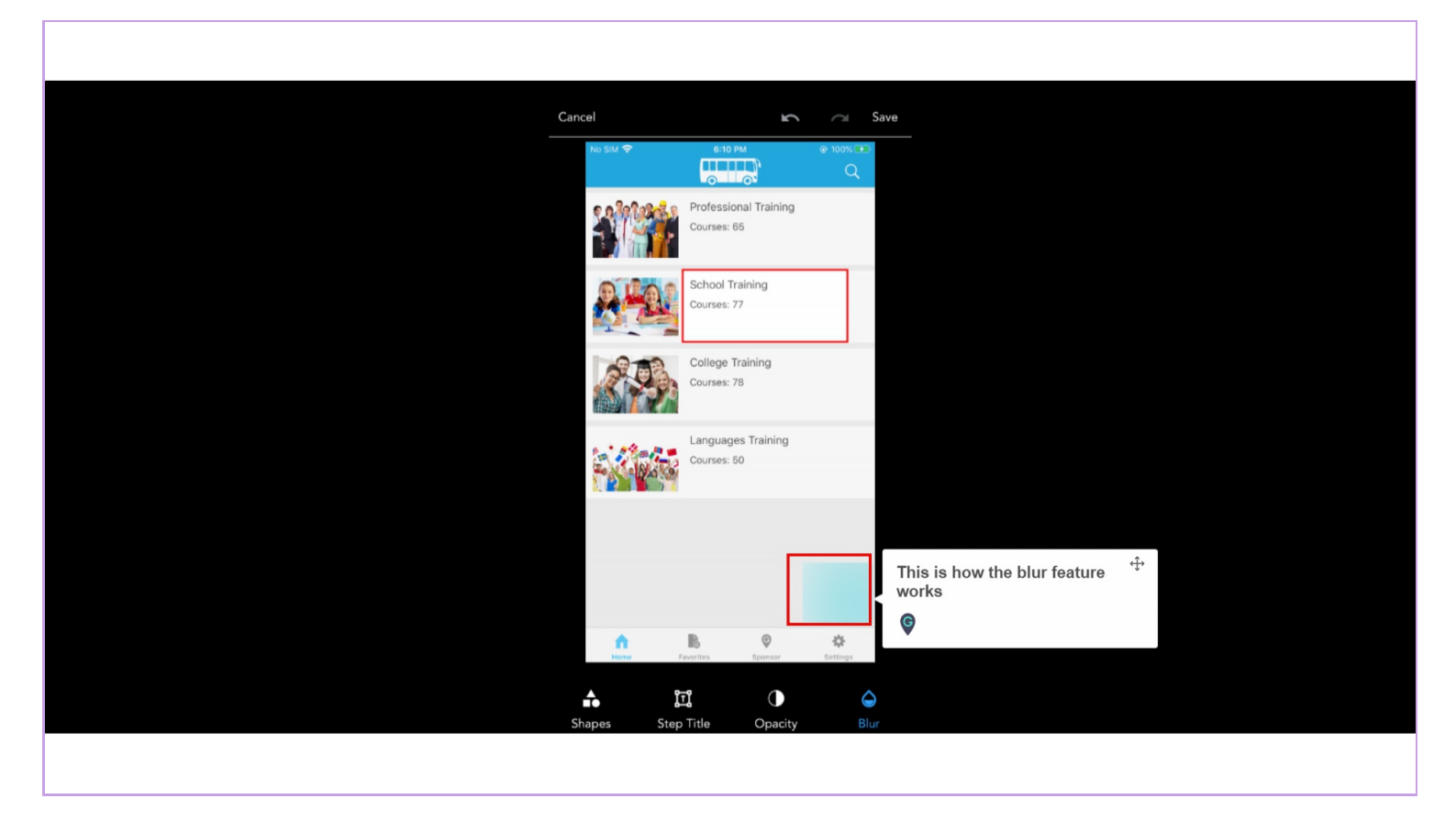

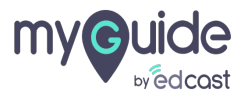

To save the step you edited, tap on this icon

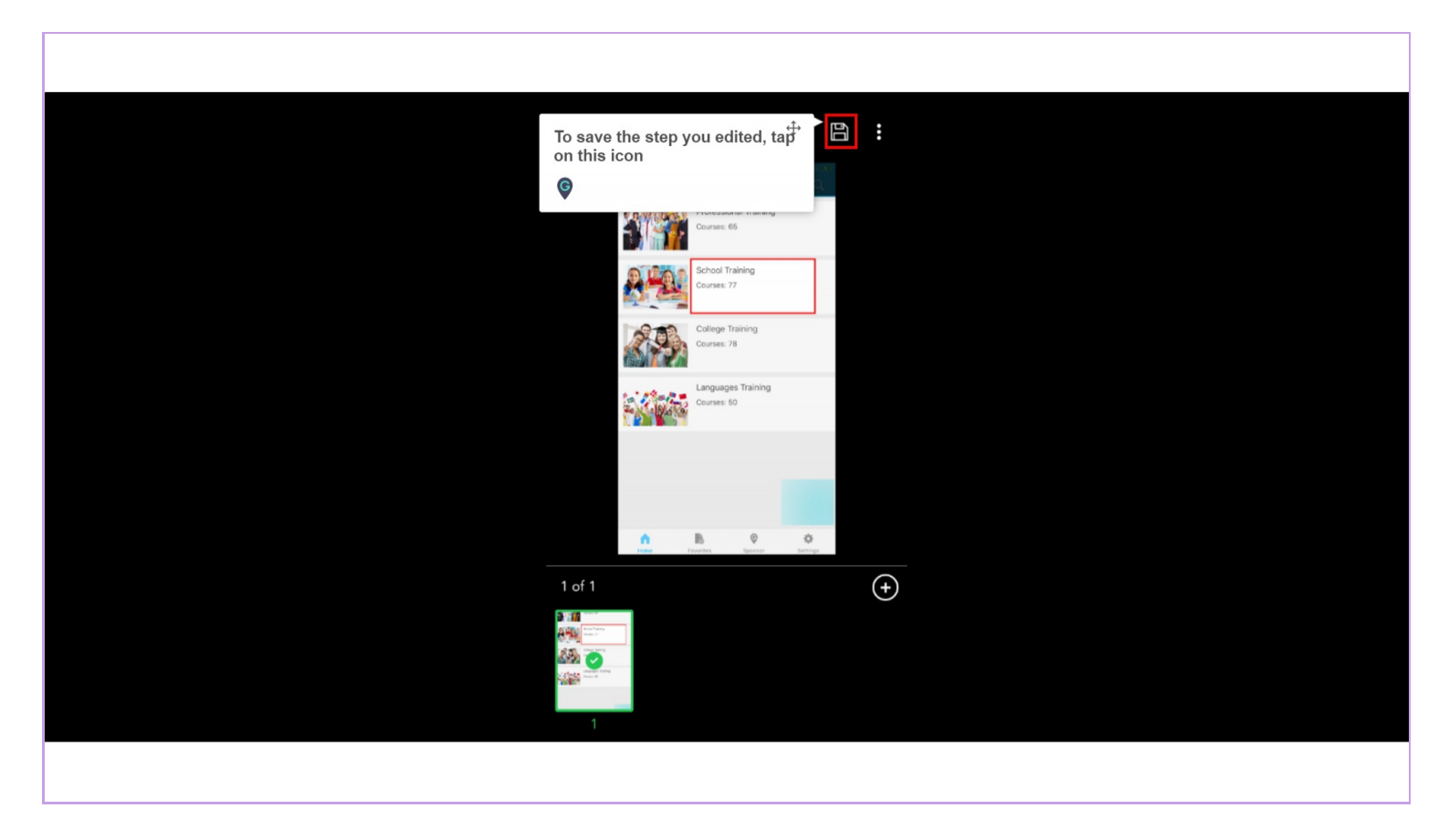

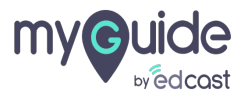

1) From here you can play the guide 2) From here you can publish this guide

| No SiM 12:34 PM   From here you can play the guide Image: Step 1    From here you can publish this <sup>‡+</sup> |
|----------------------------------------------------------------------------------------------------|
| Step 1                                                                                                    |
| Step title<br>Step 1 C                                                                                           |
|                                                                                                    |
|                                                                                                    |
|                                                                                                    |
|                                                                                                    |

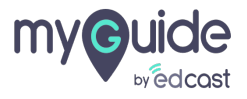

# **Thank You!**

myguide.org

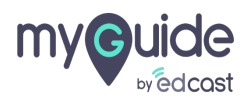